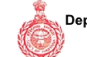

## [E-Payment Receipt]

(To be retained by applicant)

| Case Type    | Licence | Application Type | External Development<br>Charges(EDC) |
|--------------|---------|------------------|--------------------------------------|
| Charges Type | EDC Fee |                  |                                      |

| Case Id       | LC-3672                      | Application Id    | LC-3672A   |
|---------------|------------------------------|-------------------|------------|
| Licence No.   | 67 OF 2021                   | Licence year      | 2021       |
| Schedule Type | Original EDC Schedule        | Mobile No.        | 9999997911 |
| Email Id      | satish@elitelandbase.co<br>m | the states of the |            |

| (1.)Transaction No.      | TCP31065822628111159   |
|--------------------------|------------------------|
| (2.)Transaction Date.    | 28/06/2022 14:31:16    |
| (3.)GR No / Txn. No      | 91872548               |
| (4.)Status               | Success                |
| (5.)Received Amount Date | 28/06/2022             |
| (6.)Payment Agreegator   | IDBI                   |
| (8.)Total Amount         | 11698000.00            |
| (9.)Remarks              | 4th Installment of EDC |
| (10.)Payment Mode        | Online NEFT/RTGS       |
|                          |                        |

NOTE1: This is subjected to realization/credit of the payment to Department Account.

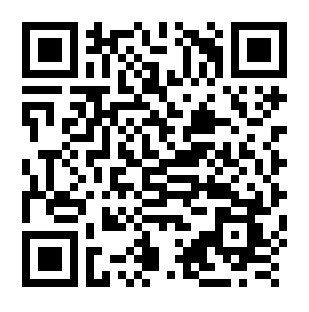

## STEPS TO VERIFY PAYMENT STATUS WITH THE HELP OF QR CODE:

1.Install QR scanner app on your mobile, which can be downloaded free from App Store/Play Store.

2: Once QR scanner app is installed, open the app and point it to code on the receipt.

3: The application will scan the QR code and a page will open with, <Open Website>, <Open URL>.This option is app dependent.

4: Click on this option. Payment status Verfication page will open

## **Requirement:**

1: User needs to have a QR scanner in his mobile. QR scanner apps are free and can be downloaded from the App store

on your mobile.

2: Internet connection on Mobile